| 連番 | カテゴリ    | 質問                                                                                                    | 回答                                                                                                    | 回答2                                                                                                    | 回答3                                                                                                    |
|----|---------|----------------------------------------------------------------------------------------------------|----------------------------------------------------------------------------------------------------|----------------------------------------------------------------------------------------------------|----------------------------------------------------------------------------------------------------|
| 1  | マニュアル   | セットアップマニュアルが入っ<br>ていないのだが?                                                                                  | 紙ベースでは同梱されていません。<br>ETCPROのCD-ROMに入っています。<br>あるいは、ホームページ上に掲載して<br>います。                                                                                                    | ファイル名:[ETC_PRO3セットアップマ<br>ニュアル . PDF] (または、ETCPRO4)<br>参照ソフトはアドビシステムズのアクロ<br>バットリーダーです。                                                                   | アクロバットリーダーがインストールされ<br>ていないPCの場合は、CD-ROM内の<br>[ar500jpn.exe]をダブルクリックしアク<br>ロバットリーダーのインストールを行うか<br>アドビシステムズのHPより最新版(無<br>料)をダウンロードしてインストールして<br>ください。 |
| 2  | マニュアル   | セットアップマニュアルを見た<br>いのだが、CD-ROMをセットす<br>ると勝手にインストールが始<br>まってしまいCD-ROMの中身<br>を参照できない。                          | CD - ROM挿入時の自動実行を一時<br>的にやめるには[Shift]キーを押しな<br>がらCDを挿入すれば自動実行が止ま<br>り、CD内のファイルを参照できます。                                                                                                    | 恒久的にやめるには<br>「コントロールバネル」-「システム」-<br>「デバイスマネージャー」から該当するC<br>D-ROMドライブを選択し、[プロパ<br>ティ]ボタンを押しプロパティを表示させ<br>「設定」タブの「オブション」-「挿入の<br>自動通知」チェックボックスをOFFにし<br>ます。 | セットアップが済んでいるのであれば、<br>CR-ROMを挿入しなくても、「スタートボ<br>タン」-「プログラム」-「ETCPRO3」、<br>あるいは「ETCPRO4」のフォルダーがら<br>参照できます。                                            |
| 3  | インストール  | CD - ROMをセットしてもセット<br>アップ開始画面が表示されない。                                                                       | そのPCはCD - ROM挿入時の自動実<br>行をしない設定になっていますので手<br>動で実行してください。<br>具体的には、エクスブローラ等でCD-<br>ROMのフォルダを選択し、フォルダ内の<br>[SETUP.EXE]をダブルクリックしてくだ<br>さい。                                                                                                    |                                                                                                    |                                                                                                    |
| 4  | インストール  | インストール手順を知りたい。                                                                                              | セットアップマニュアルを参照してくださ<br>い。<br>(CD内かホームページ)                                                                                                    |                                                                                                    |                                                                                                    |
| 5  | エラー     | セットアップでエラーが発生す<br>る。<br>(エラー全般での確認)                                                                         | 全エラー対象:<br>管理者権限である「Administrator」でロ<br>ゲインして下さい。<br>または、「コンビュータの管理者」アカウ<br>ントでログインして下さい。                                                                                                    |                                                                                                    |                                                                                                    |
| 6  | エラー     | セットアップでエラーが発生す<br>る。<br>「一部のファイルが壊れていま<br>す」、または「システムにある<br>一部のシステムファイルが最<br>新ではないのでセットアップを<br>続行できません。・・・」 | [OKボタン]をクリックし再起動してくだ<br>さい。<br>再起動しても同じメッセージが表示さ<br>れるのであれば、HPより最新版の<br>ETCPROをダウンロード・セットアップし<br>直してください。                                                                                                    | インストール権限のないユーザでセット<br>アップしたときも同様のエラーが発生す<br>ることもあります。                                                                                                    | Windows2000のPCであればサービス<br>パックを3以上にあげてもらえばインス<br>トール可能になります。                                                                                          |
| 7  | エラー     | セットアップでエラーが発生す<br>る。<br>「パス名が無効です」また<br>は、<br>「Path or File Not Found」                                      | マイクロソフトのインストーラの障害で、<br>現在ログインしているユーザ名が全角<br>名ユーザの時に発生します。<br>最新版のETCPRO(3.05)以上で解消<br>します。                                                                                                    | 半角のユーザを作成し、そのユーザでロ<br>グインすることでインストールは可能に<br>なります。                                                                                                    | 全角ユーザのままでの環境変数のTMP<br>を半角フォルダ名に変更することでイン<br>ストールは可能になります。                                                                                            |
| 8  | 対象WinOS | WindowsVistaに対応している<br>か?あるいは対応予定は?                                                                         | Windows7がリリースされたことから、<br>Vista対応版の正式リリースの予定はあ<br>りません。                                                                                                    | Vistaは動作確認、保証をしておりませんが、ETCPRO4であれば動作する可能性が高いので、一度試しください。                                                                                                  |                                                                                                    |
| 9  | 対象WinOS | Windows7に対応している<br>か?あるいは対応予定は?                                                                             | 最新版V3.08は、基本的には<br>Windows7(16ビット版)に対応してい<br>ます。<br>但し、セキュリティ強化の関係上、ユー<br>ザ・アクセス・コントロール(UAC)のユー<br>ザアクセス権限を無効か最低に設定し<br>て頂く必要があります。<br>設定方法は、インターネットでUACキー<br>ワードで検索すると掲載されています。<br>また、一部のユーザ様のWindows7環<br>境では動作しない場合もあります。この<br>場合には、ETCPRO4をホームページか<br>らダウンロードし、インストールしてくだ<br>さい(無償)。 | 対象、ETCPRO4。                                                                                                    |                                                                                                    |
| 10 | エラー     | 起動時、"小さいフォントに変<br>更してください・・・"エラーで起<br>動できない。                                                                | デスクトップ、右クリックで画面のプロ<br>パティを開き、標準フォント(または小さ<br>いフォント)に設定するか、設定の画像<br>の解像度を変えてみるか、詳細設定の<br>DPIを96DPIにしてください。                                                                                                    |                                                                                                    |                                                                                                    |